CS Odessa corp.

# Contents

| GETTING STARTED WITH CONCEPTDRAW PROJECT               | 3      |
|--------------------------------------------------------|--------|
| CREATING PROJECTS                                      | 4      |
| ASSIGNING RESOURCES                                    | 5      |
| SETTING THE CALENDAR                                   | 7      |
| ADDING DETAILS                                         | 8<br>8 |
| HYPERLINK                                              | 8      |
| MANAGING MULTIPLE PROJECTS                             | 9      |
| PROJECT REPORTS                                        | 10     |
| PRESENTING YOUR PROJECT                                | 11     |
| INTEGRATING WITH OTHER CONCEPTDRAW OFFICE APPLICATIONS | 12     |
| CONCEPTDRAW DIAGRAM                                    | 12     |
| WORKING WITH OTHER APPLICATIONS                        | 14     |
| SOLUTIONS                                              | 14     |
| VIDEO ROOM                                             | 14     |
| SAMPLES                                                | 14     |
| NO-CHARGE SUPPORT                                      | 14     |
| CROSS-PLATFORM LICENSING                               | 15     |
| MULTI-DISPLAY SUPPORT                                  | 15     |
| macOS SUPPORT                                          | 15     |
| ABOUT CS ODESSA                                        | 15     |
| FREQUENTLY ASKED QUESTIONS                             | 16     |
| TABLE OF FIGURES SUPPORT                               | 17     |
| KEYBOARD SHORTCUTS                                     | 18     |

# GETTING STARTED WITH CONCEPTDRAW PROJECT

Thank you for your interest in ConceptDraw® PROJECT v10! To begin with, let's install the program on your system. To install the product, and activate your trial license:

- 1. Navigate your web browser to www.ConceptDraw.com and click Sign In.
- 2. Fill in the form with your information, and then click Submit.
- Check your email for the message from support@ConceptDraw.com that contains your confirmation link. (Spam filters may catch this message. If you don't see the email within a few minutes, check your "Junk" or "Spam" folders.)
- 4. Follow the link to confirm your account, and then click "Download".
- 5. Once the download is complete, run the installation file.
- 6. Follow all the on-screen instructions to complete the installation.
- 7. Once the installation is completed, ConceptDraw STORE runs automatically. The trial licenses listed in your account will be delivered to your computer automatically through your internet connection.
- 8. Congratulations! Your FREE 21-day trial of ConceptDraw PROJECT has begun.

#### CREATING PROJECTS

The default view for a new project is the Gantt Chart.

The left pane of this chart displays a list of Tasks. The right pane displays a calendar and timeline of those tasks.

| • • •     |                                               |                      | Commercia      | al Construction_mult  | iproject.cdpz : Gar  | tt Chart - Cons | struction Project | t           |                 |                  |                                       |          |           |
|-----------|-----------------------------------------------|----------------------|----------------|-----------------------|----------------------|-----------------|-------------------|-------------|-----------------|------------------|---------------------------------------|----------|-----------|
| -         | 📧 📼 🏜 🕌                                       | 🔛 🖌 📑                | . 🔎            |                       | 🔁 🗸 📑 🖬 🤊            | / 🔫             |                   | <b>3</b>    | Q~Search        |                  | · · · · · · · · · · · · · · · · · · · |          |           |
| Solutions | Select View                                   | Micro Reports Add    | Item Indent ta | sk(s) Outdent task(s) | Link DIAGRA          | M Open in MIND  | MAP Calendar      | Theme       |                 | Search           | Filter Me                             | ode Info | Hypernote |
|           | Nama                                          | Plant                | Fields         | Complete 19           |                      | May 2019        |                   | Ju          | ne 2019         |                  | July 201                              | 9        |           |
|           | rearrie                                       | otan                 | Fillish        | w15                   | w16 w17 w            | v18 w19         | w20 w21           | w22         | w23 w24         | w25 w2           | 16 w27                                | w28      | w29 w30   |
| 1 5/      | Construction Contract Award 1                 | 3/24/19              |                | 0 %                   |                      |                 |                   |             |                 |                  |                                       |          |           |
| 2 3       | Accept Site                                   | 3/31/19              |                | 0%9                   |                      |                 |                   |             |                 |                  |                                       |          |           |
| 3 🏷       | Stake lines and grades                        | 4/15/19              | 4/26/19        | 0 %                   | Su                   | veyor 1         |                   |             |                 |                  |                                       |          |           |
| 4 \$2     | Clearing and Site Grading                     | 4/22/19              | 5/17/19        | 25 %                  | L+                   |                 | Bob's Exc         | avation; E  | xcavator [1]    |                  |                                       |          |           |
| 5 🐦       | Utilities                                     | 4/22/19              | 5/10/19        | 0 %                   | 4                    | Su              | rveyor 2          |             |                 |                  |                                       |          |           |
| 6 🏷       | Excavation                                    | 4/22/19              | 5/13/19        | 31 %                  |                      |                 | Bob's Excavati    | on [ 100 %  | ; Excavator [   | 1]               |                                       |          |           |
| 7 🍫 🛙     | Foundation and Backfill                       | 4/15/19              | 5/17/19        | 33 %                  |                      |                 | -                 |             |                 |                  |                                       |          |           |
| 13 🦅      | Exterior Wall Surfaces                        | 4/29/19              | 5/31/19        | 0 %                   |                      |                 |                   |             |                 |                  |                                       |          |           |
| 14 🐦      | Brick                                         | 4/29/19              | 5/31/19        | 0 %                   | _                    |                 |                   | В           | ob's Excavation | n; Excavator [ 1 | 1                                     |          |           |
| 15 🏷      | Exterior Trim                                 | 4/29/19              |                | 0 %                   | L.                   | 4/29/19         |                   |             |                 |                  |                                       |          |           |
| 16 🐦 🛙    | Rough-in Ductwork, Plumbing and<br>Electrical | 4/29/19              | 5/17/19        | 0 %                   |                      |                 |                   |             |                 |                  |                                       |          |           |
| 17 🏷      | Install Heatpumps                             | 4/29/19              | 5/17/19        | 0 %                   | ſ                    |                 | Baker Flo         | oring; True | *[1]            |                  |                                       |          |           |
| 18 🐓      | Venting                                       | 5/6/19               | 5/10/19        | 0 %                   | -                    | Bo              | ob's Excavation   |             |                 |                  |                                       |          |           |
| 19 🐦      | Panelboards                                   | 5/1/19               |                | 0 %                   | +                    | 5/1/19; Surve   | yor 2             |             |                 |                  |                                       |          |           |
| Construc  | tion Project Lease a New Facility Kitchen     | Renovation Site Arra | ingement       |                       |                      |                 |                   |             |                 |                  |                                       |          |           |
| + - 0     | H-                                            | Budget               | 210,880 \$     | Act                   | ual Cost: 198,720 \$ |                 | Profit: 12,160 \$ |             |                 | Mo -             | w 0 —                                 | _0_      |           |

Figure 1: Gantt Chart

To begin managing a new project, you will need to define the individual Tasks that must

be completed to deliver it. Click the Add button 📑 on the Home toolbar to create a new Task.

Then name the Task, and assign its duration. You can do so by double-clicking on the fields in the left pane of the Gantt chart, and then typing on your keyboard. You can also select a Task on the Gantt chart, and then edit its details in the Task Inspector. Press Cmd+2 on your keyboard to toggle visibility of this Inspector.

Tasks are usually grouped into larger Phases. Use the Indent button toolbar to subordinate a Task, thereby making the dominant item into a Phase. You cannot edit a Phase's duration. The duration of a Phase is determined by the duration of all the Tasks within it.

Often, one Task must be completed before another can begin. To establish a relationship between Tasks, select two or more Tasks on the Gantt chart, and then click

the Link button is on the toolbar. Editing the duration of linked Tasks will automatically adjust their position on the Gantt chart.

# ASSIGNING RESOURCES

Once you have outlined the Tasks that comprise your project, the next step is to assign Resources to those Tasks.

Once you have outlined the Tasks that comprise your project, the next step is to assign Resources to those Tasks.

Press Cdm+3 on your keyboard to toggle the Resource Assignment Inspector. Click the check box next to a Resource to assign it to the selected Task.

| _   |                        |          | w12,    | 18 Ma     | r 2018  | 8      |           |       |        | Tas  | sk      | Assignments    | Li    | nks  |
|-----|------------------------|----------|---------|-----------|---------|--------|-----------|-------|--------|------|---------|----------------|-------|------|
| 15  | 16                     | 17       | 18      | 19        | 20      | 21     | 22        | 23    |        |      | Resourc | e              | Units | Work |
|     |                        |          |         |           |         |        |           |       |        | *0   | ▼ Exca  | vation         |       |      |
|     |                        | _        |         |           |         |        |           | -     |        | \$≎  | Bo      | b's Excavation | 50 %  | 64 h |
|     | ך Truc                 | k[1];    | Baker F | looring   | ,       |        |           |       | <      | ۵۵   | Exc     | cavator        | 1     |      |
|     |                        |          |         |           |         |        |           |       |        | ۵۵   | Tru     | ick            |       |      |
|     |                        | Bob's    | Excava  | ition ( 5 | 0 %]; E | xcavat | or [ 1 ]; | Con   | $\Box$ | -4≎  | Bo      | b's Excavation |       |      |
|     |                        | _        |         |           |         |        |           | =     |        | ۵۵   | Exc     | cavator        |       |      |
|     |                        |          |         |           |         | Bak    | er Eleer  |       | $\Box$ | ۵۵   | Tru     | ick            |       |      |
|     |                        |          |         |           |         | Dak    | er Floor  | ng, - |        | *0   | ▶ Surv  | eyor           |       |      |
|     | ) <del>&lt; B</del> ak | er Floor | ing, Co | morete    | mixer ( | 1]     |           |       |        | *0   | ▼ Floor | ring           |       |      |
|     |                        | _        |         |           |         |        |           | -     |        | -2≎  | Ba      | ker Flooring   |       |      |
| ι., | 3/1                    | 6/18; S  | urveyo  | r 2; Sur  | veyor   | 1      |           |       |        | ۵۵   | Co      | ncrete mixer   |       |      |
|     |                        |          |         |           |         |        |           |       |        | - 40 | Ba      | ker Flooring   |       |      |
|     |                        |          |         |           |         |        |           |       | <      | ۵۵   | Co      | ncrete mixer   | 1     |      |
|     |                        |          |         |           |         |        |           |       |        |      |         |                |       |      |

Figure 2: Assign Resources panel

There are five kinds of Resources: Work,; Material; Cost; Equipment and Company. Work resources are those with a cost over time. Other resource types have a fixed cost per unit.

|   | Tas  | sk       | Assignments    | Li    | nks  |
|---|------|----------|----------------|-------|------|
|   |      | Resourc  | e              | Units | Work |
|   | *    | ▼ Exca   | vation         |       |      |
|   | 4≎   | Bo       | b's Excavation | 50 %  | 64 h |
| < | ۵۵   | Exc      | avator         | 1     |      |
|   | ۵۵   | Tru      | ick            |       |      |
|   | \$≎  | Bo       | b's Excavation |       |      |
|   | ۵۵   | Exc      | avator         |       |      |
|   | ۵۵   | Tru      | ick            |       |      |
|   | *0   | ▶ Surv   | eyor           |       |      |
|   | *0   | ▼ Floor  | ing            |       |      |
|   |      | Work     | looring        |       |      |
| C | -    | Material | e mixer        |       |      |
| C | \$ 0 | Cost     | looring        |       |      |
| 6 | 4    | Equipmer | nt :e mixer    | 1     |      |
| L |      | Company  |                |       |      |

Figure 3: List of Resource Types

You can quickly add Resources to your project by clicking the buttons in the Assign Resources tab. For more detailed information on your project's Resources, click the Resources button on the main toolbar to view the Resource Sheet.

|           |                  |                                                                                                    |               | Constructi                  | on Project(1).cdpz : Resource Sh | eet           |                                                 |
|-----------|------------------|----------------------------------------------------------------------------------------------------|---------------|-----------------------------|----------------------------------|---------------|-------------------------------------------------|
| -         | 📧 😴 💵 🚛          | A      A     A  A     A     A     A  A   A   A   A   A   A   A   A   A   A   A   A   A   A | / 📮           |                             | 🚬 🗸 🛛 🚔 🗸                        | <b></b>       | 🔲 🧮 🗸 🔍 Q Search 🛛 🍸 📑 📭 🚥                      |
| Solutions | Select View      | Micro Rep                                                                                                    | orts Add Iten | n Indent task(s) Outdent ta | isk(s) Link DIAGRAM Op           | on in MINDMAP | Calendar Theme Search Filter Mode Info Hypernot |
|           | Name             | Туре                                                                                                    | Cost          | Group                       | E-Mail                           | Calendar      | Notes                                           |
| 12        | Bob's Excavation | Work                                                                                                    | 165 \$h       | Excavation                  | bob_excavation@gmail.com         | -             |                                                 |
| 2 🏷       | Surveyor 1       | Work                                                                                                    | 100 \$h       | Surveyor                    | surveyor2@gmail.com              | ×.            |                                                 |
| 3 *⁄      | Baker Flooring   | Work                                                                                                    | 140 \$h       | Rearing                     | baker_flooring@gmail.com         | ×             |                                                 |
| 4 🏷       | Surveyor 2       | Work                                                                                                    | 100 \$h       | Surveyor                    | surveyor2@gmail.com              | ×             |                                                 |
| 5 🏷       | Excavator        | Equipment                                                                                                    | 700 \$        | Excavation                  |                                  |               |                                                 |
| 6 5       | Truck            | Equipment                                                                                                    | 700 \$        | Excavation                  |                                  |               |                                                 |
| 7 🏷       | Concrete mixer   | Equipment                                                                                                    | 700 \$        | Rooring                     |                                  |               |                                                 |
| 8 5       | Bob's Excavation | Work                                                                                                    | 165 \$h       | Excavation                  | bob_excavation@gmail.com         | -             |                                                 |
| 9 🏷       | Excevator        | Equipment                                                                                                    | 700 \$        | Excavation                  |                                  |               |                                                 |
| 10 🏷      | Truck            | Equipment                                                                                                    | 700 \$        | Excavation                  |                                  |               |                                                 |
| 11 🏷      | Baker Flooring   | Work                                                                                                    | 140 Sh        | Rooring                     | baker_flooring@gmail.com         | -             |                                                 |
| 12 🏷      | Concrete mixer   | Equipment                                                                                                    | 700 \$        | Rearing                     |                                  |               |                                                 |
| 13 🏷      | Surveyor 2       | Work                                                                                                    | 100 S/h       | Surveyor                    | surveyor2@gmail.com              | ~             |                                                 |
| 14 🏷      | Surveyor 1       | Work                                                                                                    | 100 \$h       | Surveyor                    | surveyor2@gmail.com              | ×             |                                                 |
|           |                  |                                                                                                    |               |                             |                                  |               |                                                 |
| + -       |                  |                                                                                                    |               |                             |                                  |               |                                                 |

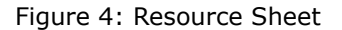

Once you have detailed and assigned your Resources, the Resource Usage View will tell you at a glance if your Work Resources (i.e., employees) are over taxed.

This dashboard displays the amount of work assigned each day to each Work Resource. Overworked Resources appear as red bars on the timeline.

Click the + next to each Resource to view the Tasks it is assigned to.

| • • •                   |                     |                      |             | 5 C   | omme  | rcial | Const   | ructio | n_m | nultipr | roject  | t.cdpz       | : Reso | urce     | Jsage | View   |       |       |        |      |       |          |      |          |        |         |      |       |           |
|-------------------------|---------------------|----------------------|-------------|-------|-------|-------|---------|--------|-----|---------|---------|--------------|--------|----------|-------|--------|-------|-------|--------|------|-------|----------|------|----------|--------|---------|------|-------|-----------|
| 🔶 💼 🕾                   | <u>20</u>           | 🛓 🔛 🖌                |             |       |       |       | -       |        | 6   |         |         | <b>⇒</b> ≜ ~ |        | <b>.</b> |       |        |       | -     | •      | Q~S  | earch |          |      |          |        | T       |      | -     | ₽         |
| Solutions Se            | elect View          | Micro Reports        | Add Item II | ndent | task( | ;) OL | tdent t | ask(s) | L   | link    | DI      | AGRAM        | / Oper | in MIN   | IDMAP | Cal    | endar | The   | me     |      |       | Search   | ۱    |          | Filt   | er Mode | e In | fo    | Hypernote |
|                         |                     |                      |             | 4 Apr | 2019  |       |         |        | wt  | 7, 21 A | pr 2011 | 9            |        |          | w18,  | 28 Apr | 2019  |       |        |      | w19   | , 05 May | 2019 |          |        |         | w20, | 12 Ma | y 2019    |
| Name                    |                     | Project Name         | Expenses    | 15    | 16    | 17    | 18 1    | 9 20   | 21  | 22      | 23      | 24           | 25 2   | 6 27     | 28    | 29     | 30 0  | 01 0  | 2 03   | 3 04 | 05    | 06       | 07   | 80       | 09 1   | 0 11    | 12   | 13    | 14 15     |
| Bob's Excavation        |                     |                      | 100,320 \$  |       |       |       |         |        |     |         |         | 200%         |        |          |       |        | 40    | 10%   |        |      |       |          |      | 500%     |        |         |      | 300   | 200       |
| Surveyor 1              |                     |                      | 19,200 \$   |       | 1     | 00%   |         |        |     |         |         | 100%         |        |          |       |        | 10    | 0%    |        |      |       |          |      | 100%     |        |         |      |       | 100%      |
| Baker Flooring          |                     |                      | 61,600 \$   |       | 1     | 00%   |         |        |     |         |         | 100%         |        |          |       |        | 30    | 0%    |        |      |       |          |      | 300%     |        |         |      |       | 300%      |
| Spread Footings         |                     | Construction Project | 16,800 \$   |       | 1     | 00%   |         |        |     |         |         | 100%         |        |          |       |        | 10    | 10%   |        |      |       |          |      |          |        |         |      |       |           |
| Walls                   |                     | Construction Project | 16,800 \$   |       |       |       |         |        |     |         |         |              |        |          |       |        | 10    | 0%    |        |      |       |          |      | 100%     |        |         |      |       | 100%      |
| Install Heatpumps       |                     | Construction Project | 16,800 \$   |       |       |       |         |        |     |         |         |              |        |          |       |        | 10    | 0%    |        |      |       |          |      | 100%     |        |         |      |       | 100%      |
| Telephone, Security, an | d Electrical Wiring | Construction Project | 11,200 \$   |       |       |       |         |        |     |         |         |              |        |          |       |        |       |       |        |      |       |          |      | 100%     |        |         |      |       | 100%      |
| Surveyor 2              |                     |                      | 12,000 \$   |       |       |       |         |        |     |         |         | 100%         |        |          |       |        | 10    | 0%    |        |      |       |          |      | 100%     |        |         |      |       |           |
| 🗄 Tom Sheldon           |                     |                      | 3,600 \$    |       |       |       |         |        |     |         |         |              |        |          |       |        |       | 10    | 0%     |      |       |          |      |          | 10     | 0%6     |      |       |           |
| Rich Gannon             |                     |                      | 15,600 \$   |       |       |       |         |        |     |         |         |              |        |          |       |        |       |       |        |      |       |          |      |          |        |         |      | 200%  | 100%      |
| Joe Smith               |                     |                      | 48,000 \$   |       | 100   | %     |         |        |     |         |         |              |        |          |       |        | 10    | 10%   | 100    | 1%   |       | 100%     | 200  | <b>%</b> |        |         |      |       |           |
| Tom Farrell             |                     |                      | 46,800 \$   |       |       |       | 100     | 7%     |     |         |         | 100%         |        |          |       |        | 00%   |       | 100    | 7%   |       | 100%     |      |          | 10     | 0%      |      |       |           |
| Mike Grabowski          |                     |                      | 24,000 \$   |       |       |       | 100     | 196    |     | 1003    | %       | 300          | %      | 2        |       | 200%   | 00%   |       |        |      |       |          |      | 1        | 00%    |         |      |       | 100%      |
| Jane Postal             |                     |                      | 25,200 \$   |       |       |       |         |        |     |         |         | 100          | %      |          |       |        |       |       |        |      |       |          |      |          |        |         |      |       |           |
| Pat O'Tormey            |                     |                      | 21,600 \$   |       |       |       |         |        |     |         |         |              |        |          |       |        | 10    | 0% 20 | 0% 100 | 296  |       |          | 100% | 2        | 00% 10 | 0%      |      |       | 100%      |
| HVAC R Us               |                     |                      | 14,400 \$   |       |       |       |         |        |     |         |         |              |        |          |       |        |       | 10    | 0%     |      |       |          |      | 100%     |        |         |      |       | 100%      |
| HVAC Duct Rough In      |                     | Kitchen Renovation   | 1,200 \$    |       |       |       |         |        |     |         |         |              |        |          |       |        |       |       |        |      |       |          |      |          |        |         |      |       |           |
| Design provides Constr  | ruction Documents   | Site Arrangement     | 13,200 \$   |       |       |       |         |        |     |         |         |              |        |          |       |        |       | 10    | 0%     |      |       |          |      | 100%     |        |         |      |       | 100%      |
| Exteriors Unlimited     |                     |                      | 19,200 \$   |       |       | 100   | К.      |        |     | 1009    | ×.      |              |        |          |       |        |       |       |        |      |       |          |      |          |        |         |      |       |           |
|                         |                     |                      |             |       |       |       |         |        |     |         |         |              |        |          |       |        |       |       |        |      |       |          |      |          |        |         |      |       |           |

Figure 5: Resource Usage View

# SETTING THE CALENDAR

By default, ConceptDraw PROJECT assumes working hours are between 8am and 5pm, Monday through Friday. However, creating exceptions to this policy is easy.

Click Calendar button on the toolbar. This will open the Document Properties window.

From the Calendar tab of this window, you can designate non-default working hours for specific days, as well as non-working days.

You can also select a specific Work Resource from the drop down menu above the calendar to change working hours and days for that resource only.

| Sta | ndard |    |        |    |    |    | \$ Res          | set to defaul  |
|-----|-------|----|--------|----|----|----|-----------------|----------------|
| « ‹ |       |    | 4-201: | 3  |    | >  | Day working tir | ne:            |
| Su  | Мо    | Tu | We     | Th | Fr | Sa | Nonworking      | and the second |
|     | 1     | 2  | 3      | 4  | 5  | 6  | From            | То             |
| 7   | 8     | 9  | 10     | 11 | 12 | 13 | 08:00           | 12:00          |
| 14  | 15    | 16 | 17     | 18 | 19 | 20 |                 |                |
| 21  | 22    | 23 | 24     | 25 | 26 | 27 |                 |                |
| 28  | 29    | 30 | 1      | 2  | 3  | 4  |                 |                |
|     | 6     | 7  | 8      | 9  | 10 | 11 | + -             |                |

Figure 6: Calendar

# ADDING DETAILS

#### HYPERLINK

To make referencing information outside the project file effortless, you can add text Notes and Hyperlinks to a Task, Phase, Resource or Project.

Select the item in question, and then select the Hypernote inspector by pressing Cmd+5.

The buttons at the bottom of the Hypenote pane allow you to quickly link to a website, a file or folder on your computer, an email address, or other object within your project file.

|                   | Hypernote                                                                                                    |
|-------------------|----------------------------------------------------------------------------------------------------|
| 1                 | Note                                                                                                    |
| PR<br>of t<br>pro | OBLEM SOLVING is a mental process and is part<br>he larger problem process which also includes<br>blem identification and problem shaping. |
| 1                 | Hypelinks                                                                                                    |
|                   | Link                                                                                                    |
| ۲                 | http://www.engin.umich.edu/~problemsolving/                                                                                                |
| ß                 | /Users/annaAnna/Google Drive/Samples/G                                                                                                    |
| 4                 | 8 Step Problem Solving/Evaluate both resu                                                                                                  |
|                   | http://sale@csodessa.com                                                                                                    |
| •                 | * * * *                                                                                                    |

Figure 7: Hypernote Inspector

#### MILESTONE

You can set a Milestone in your Gantt chart by selecting a Task, and then clicking the "Milestone" checkbox in the Task pane. Milestones do not have duration, but they can be marked Completed by clicking the "Complete" checkbox.

| w12,               | 18 Mi   | Task           | Assignments        | Links  |
|--------------------|---------|----------------|--------------------|--------|
| 14 15 16 17 18     | 19      | Info           |                    |        |
|                    | _       | Name:          | Slab on Grade      |        |
|                    |         | Duration:      | 0                  | ٥      |
| Baker Flooring, Co | morete  | Complete:      |                    |        |
|                    |         | Priority:      | ***                |        |
| 3/16/18; Surveyo   | r 2; Su | Marker:        | No Marker          | ٥      |
|                    |         | Milestone:     |                    |        |
|                    |         | Cost           | _                  |        |
|                    |         | Baseline:      | 4,000.00 \$        | ٢      |
|                    |         | Actual:        | 0\$                |        |
|                    |         | Date           |                    |        |
|                    | - 11    | Start:         | 3/16/2018, 8:00 AM | и 🔳 🗘  |
|                    | - 11    | Finish:        | 3/16/2018, 8:00 AM | A 💽 🕻  |
|                    | _       | Deadline:      | 4/26/ 2018, 6:09   | РМ 🔳 🗘 |
|                    |         | Scheduling     |                    |        |
|                    |         | Type:          |                    | ٥      |
| ° —                |         | Effort driven: |                    |        |

Figure 8: Milestone

#### MANAGING MULTIPLE PROJECTS

ConceptDraw PROJECT allows you to manage multiple Projects in a single file.

You can also add Notes to a Task, Phase, Resource or Project by selecting the item, and then typing in the Notes inspector (Cmd+6 to toggle visibility).

Select the Multiproject Dashboard view on the toolbar. Multiproject Dashboard view is similar to the Gantt chart, but the timeline is on a larger scale. Most of the controls on the toolbar work similarly to the Gantt chart,

such as Add \_\_\_\_(to create new Projects) and Link \_\_\_\_(to create relationships between Projects).

However, you cannot edit the duration of a Project. You must return to the Gantt chart and edit the timeline of the individual Project.

| • •      | •                               |            |               | le proc         | luct_launch_p | projec  | t_samp  | le (1).co | dpz : Multi | project      | Dashboard      |          |                |            |           |          |             |             |           |
|----------|---------------------------------|------------|---------------|-----------------|---------------|---------|---------|-----------|-------------|--------------|----------------|----------|----------------|------------|-----------|----------|-------------|-------------|-----------|
| -        | 🗈 😴 🏭 🎦                         | · 🔹 🗍      | 🗳 🖌 👘         | -               |               |         | -       | · •       | - <b></b>   | -            | <b></b>        |          | ) 🚟 ~          | Q          | Search    |          | <b>T</b>    |             | ₽         |
| Solution | ns Select View                  | Micr       | o Reports Add | d Item Indent t | ask(s) Outder | nt task | (s) Li  | nk        | DIAGRA      | M Oper       | n in MINDMAP   | Calenda  | r Theme        |            | Search    |          | Filter Mode | nfo         | Hypernote |
|          |                                 |            |               |                 |               | -       | 1st Qua | rter 2018 |             | 2nd Qu       | arter 2018     | 3rd Qua  | arter 2018     |            | 4th Quart | er 2018  |             | 1st Quarter | 2019      |
| *        | Project Name                    | Start Date | Finish Date   | Budget          | Company       | Dec     | Jan     | Feb       | Mar         | Apr          | May Jun        | Jul      | Aug            | Sep        | Oct       | Nov      | Dec         | Jan         | Feb       |
| 1 %      | Planning the Launch             | 6/12/18    | 7/6/18        | \$50,000        | TechCorp      |         |         |           |             |              |                | 0%       | Richar         | d Miller   |           |          |             |             |           |
| 2 🏷      | Marketing Project Group         | 2/1/18     | 6/12/18       | \$58,000        | TechCorp      |         |         |           |             |              | 01             | K 💷 🛛    | Richard Miller |            |           |          |             |             |           |
| 3 *⁄     | Product Marketing Launch        | 2/1/18     | 3/19/18       | \$1,500         | TechCorp      |         |         | r         | 0           | s 😑          | Richard Miller |          |                |            |           |          |             |             |           |
| 4 */     | Marketing research project      | 2/5/18     | 4/6/18        | \$1,500         | TechCorp      |         |         | -         |             | 0%           | Richard Miler  |          |                |            |           |          |             |             |           |
| 5 🍫      | Custom Survey                   | 2/5/18     | 6/12/18       | \$5,000         | TechCorp      |         |         | -+        |             |              | 01             | 6 😑 🔹    | Richard Miller |            |           |          |             |             |           |
| 6 */     | e-Business Strategy             | 2/5/18     | 4/27/18       | \$50,000        | TechCorp      |         |         | -         |             |              | 0 % 🤤 Richar   | d Miller |                |            |           |          |             |             |           |
| 7 *>     | Startup                         | 2/5/18     | 2/12/18       | \$18,000        | TechCorp      |         |         | 4000      | % 😑 🔥       | tary William | ns             |          |                |            |           |          |             |             |           |
| 8 🍫      | Startup Project Group           | 3/5/18     | 11/12/18      | \$18,000        |               |         |         |           | +           |              |                |          |                |            |           | 0%       |             |             |           |
| 9 🏷      | Meetings                        | 3/5/18     | 5/31/18       | \$6,000         | TechCorp      |         |         |           |             |              | 0%             | Brian    | Shark          |            |           |          |             |             |           |
| 10 🍫     | Business Startup                | 3/5/18     | 3/29/18       | \$6,000         | TechCorp      |         |         |           | 4           | 0%           | Brian Shark    |          |                |            |           |          |             |             |           |
| 11 2     | Web Site Launch                 | 5/7/18     | 11/12/18      | \$6,000         | TechCorp      |         |         |           | L           |              |                |          |                |            |           | 0%       | 😑 Bri       | in Shark    |           |
| 12 🏷     | Execution                       | 5/7/18     | 6/7/18        | \$30,000        | TechCorp      |         |         |           |             |              |                | e Ja     | mes Smith      |            |           |          |             |             |           |
| 13 🤣     | Execution Project Group         | 5/7/18     | 6/15/18       | \$30,000        |               |         |         |           |             |              | م بعد          | % 😑      | James Smith    |            |           |          |             |             |           |
| 14 🏷     | Enginering                      | 5/7/18     | 6/15/18       | \$10,000        | TITANIC Ltd.  |         |         |           |             |              | •              | % 😑      | James Smith    |            |           |          |             |             |           |
| 15 🏷     | Release To Production           | 5/7/18     | 6/11/18       | \$10,000        | TechCorp      |         |         |           |             |              |                | 6 😑 🛛    | James Smith    |            |           |          |             |             |           |
| 16 🏷     | Implementation                  | 5/7/18     | 6/1/18        | \$10,000        | MyCompany     |         |         |           |             |              | <b>)</b>       | Jam      | es Smith       |            |           |          |             |             |           |
| 17 🏷     | Advertizing Project Group       | 6/18/18    | 7/23/18       | \$66,000        |               |         |         |           |             |              | L.J            | -        | 0% 😑           | Dart Weide | r i       |          |             |             |           |
| 18 🏷     | Promo Program 1                 | 6/18/18    | 7/23/18       | \$33,000        | Evil Empire   |         |         |           |             |              |                |          | 0% 😑           | Dart Weide | ,         |          |             |             |           |
| 19 🏷     | Advertizing brochure publishing | 6/18/18    | 7/6/18        | \$33,000        | Evil Empire   |         |         |           |             |              |                | 0%       | Dart V         | leider     |           |          |             |             |           |
| _        |                                 |            |               |                 |               |         |         |           | _           |              |                |          |                |            |           |          |             |             |           |
| + -      |                                 |            | Budget: -     |                 | Acti          | ual Cos | it: -   |           |             | Prof         | t -            |          |                |            | (         | ) - mo 🔅 |             | )(          |           |

Figure 9: Multiproject Dashboard View

# PROJECT REPORTS

ConceptDraw PROJECT offers a variety of ways to report the status of your project.

These can be viewed by clicking the Solutions button  $\diamond$  on Home toolbar . This will open a side panel containing a vast array of choices for reporting on your project in spreadsheet (MS Excel®) format.

| Solutions Select View | A Micro Re                                                                                            | ports Add Item Inden                                                                                                    | t task(                                                                                                    | s) Oute                                                                                                    | ient tas                                                                                                    | )<br>ik(s)                                                          | Link DIAGRAM Open in MINDMAP                                                                                                    | Calendar Theme                                                                                                    | Q Search<br>Search                                                            | Filter Mode Info Hype                                                                                                    | arnote |
|-----------------------|----------------------------------------------------------------------------------------------------|----------------------------------------------------------------------------------------------------|----------------------------------------------------------------------------------------------------|----------------------------------------------------------------------------------------------------|----------------------------------------------------------------------------------------------------|---------------------------------------------------------------------|----------------------------------------------------------------------------------------------------|----------------------------------------------------------------------------------------------------|-------------------------------------------------------------------------------|----------------------------------------------------------------------------------------------------|--------|
| Q. Search             | All Tas<br>The "All Tas<br>of time set<br>work that is<br>for its comp<br>start and fin<br>completion | sks Statuses" report crei<br>by you according to your<br>already completed, whi<br>oletion and in what terms<br>hish dates, durations, the<br>stage in per call. | ted for<br>own<br>ch tas<br>. All t<br>e nam                                                               | or your<br>needs<br>iks are<br>hese c<br>es of t                                                                                                    | project<br>This in<br>now in<br>onclus<br>he cor                                                                                                    | ct rep<br>repor<br>n proj<br>ions<br>respo                          | vesents the project's tasks that have to be<br>t in a table form depicts the information or<br>gress, what volume of work on your projec<br>are based on the data accompanying the<br>unding responsible people, and the informa- | Generate<br>executed in a period<br>a volume of project<br>t remains to be done<br>asks in the report: the<br>stion about tasks' | Rep<br>V Projects<br>V Planning<br>V Marketin<br>O Market<br>V Date<br>Report | ort Parameters<br>the Launch<br>a Project Group<br>tt Marketing Launch<br>ing research project<br>s Surger<br>Document Timeline |        |
| All Tasks St          |                                                                                                    | Andre Mark                                                                                                    | 7,5344<br>75,544<br>24<br>04<br>05<br>05<br>05<br>05<br>05<br>05<br>05<br>05<br>05<br>05<br>05<br>05<br>05 | 48(20)<br>45(22)<br>45(22)<br>45(22)<br>47(22)<br>47 | 412/988<br>412/988<br>412/286<br>419/286<br>419/286<br>410 | 0%<br>0%<br>0%<br>120%<br>120%<br>120%<br>120%<br>120%<br>120%<br>1 |                                                                                                    |                                                                                                    | Start<br>Finish<br>♥ Units<br>Report Time                                     | 2/ 1/2018, 7:00 AM                                                                                                    | 0      |

Figure 10: Selecting Project Report in Spreadsheet (MS Excel®) Format.

# PRESENTING YOUR PROJECT

You can capture slides of specific views within your project.

To capture slides of your project, scroll to an area of the Gantt Chart or Resources Sheet, and use the Zoom controls in the View menu to focus on the area you wish to capture, then click the File menu, select the Create Presentation submenu, and then click Capture slide.

Thumbnail images of your slides will appear in a tray below the main window. When you have all the slides you want, select the Create Presentation submenu again. You can save your slides as Portable Network Graphics files by selecting Save All Slides as PNG.

| •••      | •                               |                         |                  | proc          | luct_launch_   | projec   | t_sample (1)   | .cdpz : Multi | project     | Dashboard       |            |              |           |            |        |            |            |           |
|----------|---------------------------------|-------------------------|------------------|---------------|----------------|----------|----------------|---------------|-------------|-----------------|------------|--------------|-----------|------------|--------|------------|------------|-----------|
|          | 😰 😴 🔐                           | 4- 🖹 👔                  | <b>4</b> •       | <b>-</b>      |                | =        | 🐂 🗸            |               | -           | <b></b>         |            | 🛛 💳 🗸        | Q         | Search     |        | T          |            | ₽ ₽       |
| Solution | s Select Vie                    | w Micro                 | Reports Ad       | d Item Indent | task(s) Outder | nt task  | s) Link        | DIAGRA        | M Oper      | n in MINDMAP    | Calendar   | Theme        |           | Search     |        | Filter Mod | e Info     | Hypernote |
|          | Deplect Name                    | Class Data              | Eleish Date      | Durdent       | Common         |          | 1st Quarter 20 | 18            | 2nd Qu      | arter 2018      | 3rd Quart  | or 2018      |           | 4th Quarte | r 2018 |            | 1st Quarte | r 2019    |
| *        | Project Name                    | Start Date              | Finish Date      | Budget        | Company        | Dec      | Jan F          | eb Mar        | Apr         | May Jun         | Jul        | Aug          | Sep       | Oct        | Nov    | Dec        | Jan        | Feb       |
| 12       | Planning the Launch             | 6/12/18                 | 7/6/18           | \$50,000      | TechCorp       |          |                |               |             |                 | 0%         | Richard P    | Miler     |            |        |            |            |           |
| 2 🏷 🛙    | Marketing Project Group         | 2/1/18                  | 6/12/18          | \$58,000      | TechCorp       |          |                |               |             | 01              | 6 🔲 R      | chard Miller |           |            |        |            |            |           |
| 3 *⁄     | Product Marketing Launch        | 2/1/18                  | 3/19/18          | \$1,500       | TechCorp       |          | r 🗖            | 0             | s 😑         | Richard Miler   |            |              |           |            |        |            |            |           |
| 4 *>     | Marketing research project      | 2/5/18                  | 4/6/18           | \$1,500       | TechCorp       |          | -              |               | 0%          | Richard Miller  |            |              |           |            |        |            |            |           |
| 5 🍫      | Custom Survey                   | 2/5/18                  | 6/12/18          | \$5,000       | TechCorp       |          |                |               |             | 01              | 6 😑 R      | chard Miller |           |            |        |            |            |           |
| 6 🔽      | e-Business Strategy             | 2/5/18                  | 4/27/18          | \$50,000      | TechCorp       |          | -+             |               |             | 0 % 😑 Richar    | d Miler    |              |           |            |        |            |            |           |
| 7 🏷      | Startup                         | 2/5/18                  | 2/12/18          | \$18,000      | TechCorp       |          | ել             | 0% 🔲 N        | ary Willian | ns              |            |              |           |            |        |            |            |           |
| 8 🍫 🛙    | Startup Project Group           | 3/5/18                  | 11/12/18         | \$18,000      |                |          |                | -+            |             |                 |            |              |           |            | 0%     |            |            |           |
| 9 🍫      | Meetings                        | 3/5/18                  | 5/31/18          | \$6,000       | TechCorp       |          |                |               |             | 0%              | Brian S    | ihark        |           |            |        |            |            |           |
| 10 🍫     | Business Startup                | 3/5/18                  | 3/29/18          | \$6,000       | TechCorp       |          |                | 4             | 0%          | Brian Shark     |            |              |           |            |        |            |            |           |
| 11 🏷     | Web Site Launch                 | 5/7/18                  | 11/12/18         | \$6,000       | TechCorp       |          |                |               |             | •               |            |              | _         |            | 0%     | 😑 Br       | an Shark   |           |
| 12 🏷     | Execution                       | 6/7/18                  | 6/7/18           | \$30,000      | TechCorp       |          |                |               |             | -• 0%           | 💴 Jan      | es Smith     |           |            |        |            |            |           |
| 13 🤣 🛛   | Execution Project Group         | 5/7/18                  | 6/15/18          | \$30,000      |                |          |                |               |             | ل 🕶 🗤 ه         | % 🔍 .      | lames Smith  |           |            |        |            |            |           |
| 14 🏷     | Enginering                      | 5/7/18                  | 6/15/18          | \$10,000      | TITANIC Ltd.   |          |                |               |             | •               | % 😑 .      | lames Smith  |           |            |        |            |            |           |
| 15 🏷     | Release To Production           | 5/7/18                  | 6/11/18          | \$10,000      | TechCorp       |          |                |               |             | 0.4             | i 🔲 Ja     | mes Smith    |           |            |        |            |            |           |
| 16 🤣     | Implementation                  | 5/7/18                  | 6/1/18           | \$10,000      | MyCompany      |          |                |               |             | ) <b></b> 0 % ( | James      | Smith        |           |            |        |            |            |           |
| 17 🏷 🛛   | Advertizing Project Group       | 6/18/18                 | 7/23/18          | \$66,000      |                |          |                |               |             | L.              |            | 0% 🥯 Di      | art Weide | r          |        |            |            |           |
| 18 🍫     | Promo Program 1                 | 6/18/18                 | 7/23/18          | \$33,000      | Evil Empire    |          |                |               |             | )               | -          | 0% 😑 D       | art Weide | r          |        |            |            |           |
| 19 🏷     | Advertizing brochure publishing | 6/18/18                 | 7/6/18           | \$33,000      | Evil Empire    |          |                |               |             | )               | 0%         | Dart Wei     | der       |            |        |            |            |           |
| _        |                                 |                         |                  |               |                |          |                |               |             |                 |            |              |           |            |        |            |            |           |
| + -      |                                 |                         | Budget: \$50,000 |               | Act            | ual Cos  | it: \$0        |               | Prof        | it: \$50,000    |            |              |           | Q          | - mo 🗧 |            | )—         |           |
| A        |                                 |                         |                  |               |                |          |                |               |             |                 |            |              |           |            |        |            |            |           |
| N        | lultiproject Dashboard          | Custom Survey - Gantt ( | C Web Site       | Launch - Gan  | tt e-Bus       | iness \$ | Strategy - G   | Res           | ource S     | heet R          | lesource L | Jsage View   |           |            |        |            |            |           |

Figure 11: Project Slide Preview

INTEGRATING WITH OTHER CONCEPTDRAW OFFICE APPLICATIONS

Using all three programs in the ConceptDraw OFFICE suite in this way unlocks their true potential for increasing your productivity and facilitating your workflow.

#### CONCEPTDRAW DIAGRAM

If you have ConceptDraw DIAGRAM installed, the item Dashboards in the list of available reports in the Reports section can be used to generate drawings for tracking the status of your project at a glance.

Also, the DIAGRAM button in Main Toolbar can be used to draw a variety of diagrams, such as PERT charts and WBS (Work Breakdown Structure), suitable for printing and display.

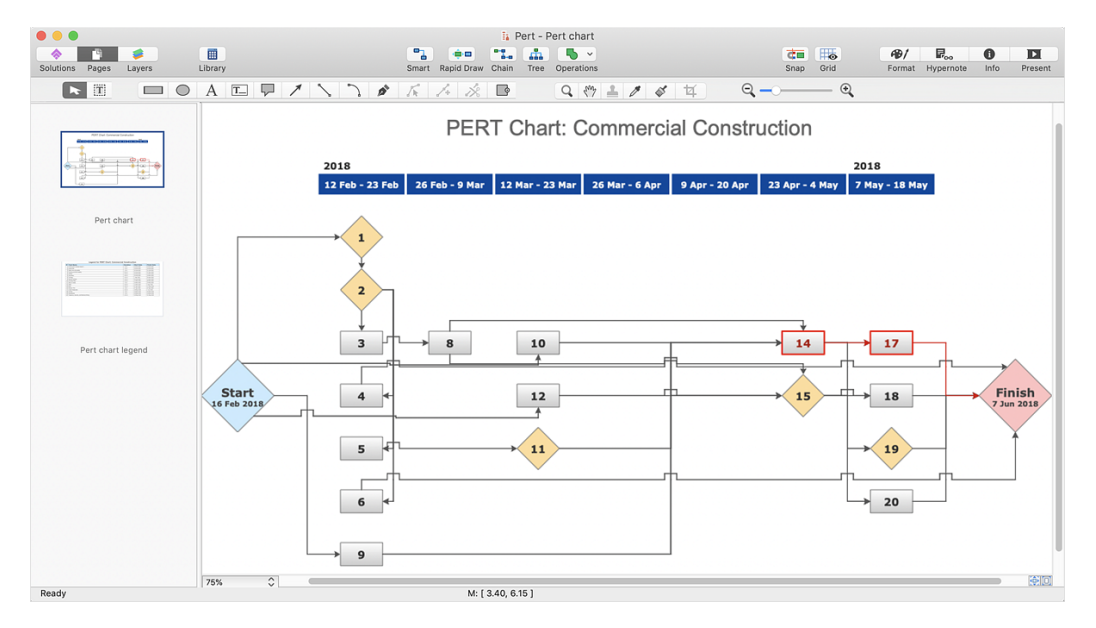

Figure 12: PERT Diagram

# CONCEPTDRAW MINDMAP

If you also have ConceptDraw MINDMAP installed, you can instantly create a mind map

from your Gantt chart using the Open in MINDMAP button = on Main Toolbar. This allows you to take full advantage of ConceptDraw MINDMAP's visual, non-linear organization capabilities for reorganizing your project, and add content via Brainstorming mode.

You can then send the mind map back to PROJECT to use its more detailed resource and task management capabilities.

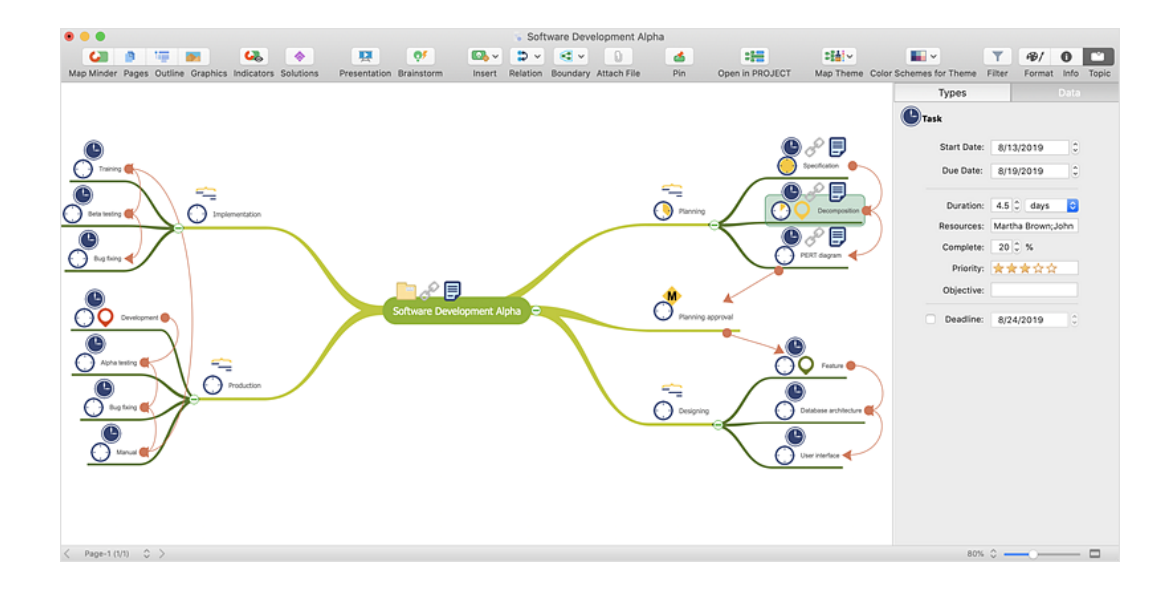

Figure 13: Project Mind Map

#### WORKING WITH OTHER APPLICATIONS

ConceptDraw PROJECT has the ability to export to a number of usable file formats, giving ConceptDraw users powerful flexibility in working with others. Expand the File tab to view all of ConceptDraw PROJECT's import and export options.

Exporting to MS Project® is one of the best ways to share your project. ConceptDraw PROJECT 10 is thoroughly compatible with MS Project's, and can import from native .mpp format and export to MS Project XML files to make working across operating platforms not only possible, but effortless. ConceptDraw PROJECT v10 is also import/export compatible with Mindjet® MindManager® files.

#### SOLUTIONS

ConceptDraw Solution Park is an ever-growing collection of business-specific solutions and product add-ons that are available to add continued value after the initial purchase of a ConceptDraw product. For more information, visit https://www.conceptdraw.com/solution-park

#### VIDEO ROOM

CS Odessa offers a series of instructional videos for ConceptDraw Products. Users of all proficiency levels will find here new insights into the product's functionality, as well as helpful tips to expedite their workflow. https://www.conceptdraw.com/video/

#### SAMPLES

CS Odessa offers an online collection of professional samples designed to help Concept-Draw users achieve their best. ConceptDraw Samples shows many of the varieties of tasks and possibilities that the ConceptDraw Product Line can achieve. https://www.conceptdraw.com/samples/about-samples

#### NO-CHARGE SUPPORT

CS Odessa offers no-charge support for all licensed and trial users of ConceptDraw Products. ConceptDraw Maintenance Assurance P1 is also available to stay current with major updates to ConceptDraw Products.

## CROSS-PLATFORM LICENSING

CS Odessa is one of the only companies in the world that offers a cross-platform license. This means that if you want to install your product on a Mac and a PC for your use, you can do so with our license. Most companies require that you purchase a separate license for each platform.

#### MULTI-DISPLAY SUPPORT

ConceptDraw PROJECT supports working across multiple computer screens. You can open separate mind maps on different screens and copy-and-paste from one to the other.

#### macOS SUPPORT

All ConceptDraw applications are compatible with macOS 10.13, 10.14, and 10.15

# ABOUT CS ODESSA

Founded in 1993, Computer Systems Odessa supplies cross-platform productivity tools and graphics technologies to professional and corporate users around the world.

From their headquarter in Odessa, Ukraine, CS Odessa sells internationally in over 150 countries, both directly and through resellers.

The ConceptDraw Productivity Line has won numerous awards, and is used by hundreds of thousands all over the world. For more information, visit https://www.conceptdraw.com

#### FREQUENTLY ASKED QUESTIONS

What is the difference between Technical Support and Maintenance Assurance P1?

Technical support is a no charge item provided to our customers and individuals trialing or products. Our Tech Support team is there to help you with installing, product activation, and product issues. Technical support is available by submitting a ticket via our web site, and by phone and email. Minor product upgrades are at no additional cost.

When purchased at the same time of you ConceptDraw Product purchase, Maintenance Assurance P1 provides you the next major release of your product at no additional cost. When the next major upgrade of the product becomes available you will be notified of its availability for download and installation.

Why is ConceptDraw STORE part of the product I purchased?

When you activate a purchased license for your product, that authorization is stored in the cloud, and then synchronized with your desktop product(s) using ConceptDraw STORE. We do this so if the unthinkable occurs and you have a catastrophic event with your computer such as a hard disk failure, you can log into your account on ConceptDraw.com and retrieve your license, saving you time and headaches.

The ConceptDraw STORE also manages the versioning of all of your products, and give you access to all of the additional business solutions found in the ConceptDraw Solution Park.

I am with a large organization; do you support other methods of installation besides the one I experienced from my trial?

We have additional methods of delivering product to the users in your organization. Please contact our sales or support team for details.

Do you have pricing for academia and non-profits?

*Yes, we have aggressive pricing for students, educators and employees of certified nonprofit organizations. Contact our sales team for pricing details.* 

# TABLE OF FIGURES SUPPORT

| Figure 1: Gantt Chart4                                        |
|---------------------------------------------------------------|
| Figure 2: Assign Resources Inspector5                         |
| Figure 3: List of Resource Types5                             |
| Figure 4: Resource Sheet6                                     |
| Figure 5: Resource Usage View6                                |
| Figure 6: Calendar7                                           |
| Figure 7: Hypernote Inspector8                                |
| Figure 8: Milestones8                                         |
| Figure 9: Multiproject Dashboard View9                        |
| Figure 10: Project Report in Spreadsheet (MS Excel®) Format10 |
| Figure 11: Project Slide Preview11                            |
| Figure 12: Project Dashboard12                                |
| Figure 13: Project Mind Map13                                 |

# **KEYBOARD SHORTCUTS**

Following is an abbreviated list of the most commonly used keyboard shortcuts. See the in-program Help file for the comprehensive list.

| Keystroke       | Operation                                        |
|-----------------|--------------------------------------------------|
| Cmd + N         | Create a New Document                            |
| Cmd + 0         | Open a Document                                  |
| Cmd + S         | Save the active document                         |
| Cmd + Shift + S | Save the active document under a new file name   |
| Cmd + P         | Print Preview                                    |
| Cmd + W         | Close active document                            |
| Cmd + Right     | Indent task                                      |
| Cmd + Left      | Outdent task                                     |
| Cmd + Down      | Move item to the next position (one line down)   |
| Cmd + Up        | Move item to the previous position (one line up) |
| Cmd + L         | Link selected tasks                              |
| Cmd + Shift + L | Unlink selected tasks                            |
| Cmd + Opt + G   | Gantt Chart View                                 |
| Cmd + Opt + R   | Resource List View                               |
| Cmd + Opt + J   | Projects Dashboard                               |
| Cmd + Opt + U   | Move to Resource Usage View                      |
| Cmd + R         | Call Reports dialog                              |
| Cmd +1          | Projects Inspector                               |
| Cmd +2          | Tasks Inspector                                  |
| Cmd +3          | Resource Assignments Inspector                   |
| Cmd +4          | Resources Inspector                              |
| Cmd +5          | Hyperlinks Inspector                             |
| Cmd +6          | Notes Inspector                                  |
| Cmd + Z         | Undo the last operation                          |
| Cmd + X         | Cut the selection to the Document                |
| Cmd + C         | Copy the selection to the Document               |
| Cmd + V         | Paste the content from the Document              |
| Cmd + A         | Select all the tasks on document                 |

CS Odessa Technical Support/Sales Phone Numbers

US/Canada/Mexico:

+1 (877) 441-1150 x3

Rest of the World:

+44 (203) 514-7040

support@conceptdraw.com

© 2019, CS Odessa corp.